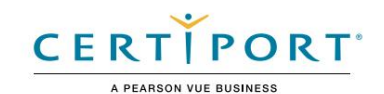

# Objetivos del examen de usuario certificado de Autodesk

# 3ds máximo

3ds Max

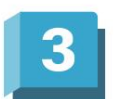

#### Público objetivo

El examen 3ds Max de usuario certificado de Autodesk (ACU) demuestra competencia en modelado y animación 3D. El examen cubre el uso básico del software 3ds Max, así como prácticas básicas de animación y modelado por computadora. Una persona que obtiene esta certificación tiene aproximadamente 150 horas de instrucción y experiencia práctica con el producto, ha demostrado competencia en un nivel inicial de la industria y está lista para ingresar al mercado laboral.

#### Descripción del candidato

Un candidato seleccionado puede crear y configurar un proyecto, navegar por la interfaz de usuario y crear modelos basados en polígonos. El candidato seleccionado también puede desenvolver un modelo, equiparlo con huesos y animarlo. El candidato seleccionado puede crear materiales y aplicarlos, agregar cámaras, iluminar y renderizar sus escenas. Él / ella tiene un buen conocimiento de la topología adecuada y debería poder solucionar problemas de sus modelos, plataformas y animaciones. Además, el candidato mínimamente calificado puede desempeñarse en un nivel junior bajo la supervisión de una persona con más experiencia.

#### Requisitos previos

Se espera que todos los candidatos tengan un conocimiento general de:

- · Conocimientos básicos de informática.
- · Cómo navegar por la interfaz de usuario y los espacios de trabajo.
- · Comprender y localizar las preferencias de software.
- Perspectivas 3D.
- · El sistema de ayuda dentro de 3ds Max.

# Dominio objetivo

Algunos de los temas y características del software que pueden cubrirse en el examen se enumeran debajo de cada obietivo.

Nota: En el contexto de esta serie de exámenes, todas las referencias a "crear, seleccionar, administrar, etc." indicar "saber crear, seleccionar, gestionar, etc."

# 1. Gestión de escena

- 1.1 Configurar un proyecto
  - 1.1.a Usar la ventana del proyecto
    - i. Definir un proyecto y configurar rutas y carpetas.
  - 1.1.b Crear un nuevo proyecto
    - i. Proyectos vacíos y predeterminados
    - i. Crear desde actual
  - 1.1.c Establecer el proyecto activo
- 1.2 Configurar las preferencias de escena
  - 1.2.a Cambiar el espaciado de la cuadrícula
  - 1.2.b Establecer las unidades de escena
  - 1.2.c Configurar las unidades de visualización
  - 1.2.d Establecer la velocidad de fotogramas de la escena

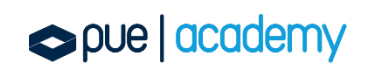

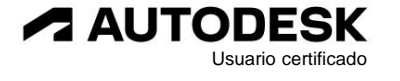

#### 1.3 Administrar objetos de escena

1.3.a Organizar objetos

- i. Utilice el Explorador de escenas, los conjuntos de selección y el panel de visualización.
- ii. Seleccionar, agrupar y crear padres.
- Utilice el Explorador de capas para mostrar/ocultar capas, congelar/descongelar capas y agregar/ Eliminar objetos de capas.
- 1.3.b Navegar y reorganizar jerarquías en el Explorador de escenas
- 1.4 Modificar las propiedades de uno o más objetos

1.4.a Cambiar las propiedades de varios objetos.

i. Diferenciar entre instancia, copia y referencia

- 1.4.b Modificar parámetros del objeto
  - i. Panel de comando, panel de creación
  - ii. Tamaño, segmento, etc.
- 1.5 Manipular las transformaciones de objetos y el punto de pivote

1.5.a Utilice las herramientas Transformar para una transformación de precisión

i. Especificar un sistema de coordenadas de referencia

- 1.5.b Transformar múltiples objetos usando la herramienta Alinear
- 1.5.c Crear múltiples objetos usando la herramienta Matriz
- 1.5.d Duplicar objetos usando la herramienta Espejo
- 1.6 Cambiar la visualización de la ventana gráfica
  - 1.6.a Cambiar el sombreado de la ventana gráfica
  - 1.6.b Cambiar la iluminación de la ventana gráfica
  - 1.6.c Determinar el recuento de polis

## 2. Modelado

- 2.1 Crear una primitiva poligonal
  - 2.1.a Crear primitivas
  - 2.1.b Manipular las propiedades paramétricas
  - 2.1.c Aplicar modificadores
- 2.2 Editar superficies poligonales

#### 2.2.a Convertir a poli editable

- 2.2.b Identificar subobjetos poligonales
- 2.2.c Agregar subobjetos poligonales
  - i. Insertar bucle, borde desplazado, chaflán, tapa y adjuntar/desacoplar
- 2.2.d Manipular subobjetos poligonales para modificar la geometría
  - i. Mover, rotar y escalar
  - ii. Cambiar entre varios modos de objeto y subobjeto
  - iii. Extruir, biselar, unir y agregar divisiones
  - iv. Utilizar el modo transparente
  - v. Verifique la normal del polígono y gírelo si es necesario
  - vi. Cortar, apuntar y asoldar y conectar

#### 2.2.e Modificar grupos de suavizado

i. Asignar polígonos a grupos de suavizado

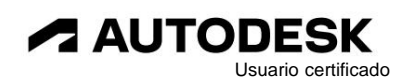

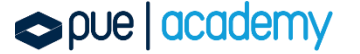

#### 2.3 Utilizar las herramientas de modelado y selección.

2.3.a Utilizar el modificador de simetría

- 2.3.b Ilustrar los usos de Selección Suave
  - i. Puede incluir cambios en los parámetros de selección suave.
- 2.3.c Realizar operaciones de objetos

i. Puede incluir Adjuntar/Separar, MSmooth y Booleano.

# 3. Coordenadas UVW

- 3.1 Configurar proyecciones UVW básicas utilizando el modificador de mapas UVW
  - 3.1.a Aplicar diferentes tipos de mapeo
    - i. Puede incluir caja, plano, cilíndrico y esférico
  - 3.1.b Cambiar propiedades de las proyecciones UVW

#### 3.2 Utilice el modificador Desenvolver UVW

#### 3.2.a Describir los subobjetos UVW

i. Puede incluir la identificación de un elemento UV y el uso de Seleccionar por elemento palanca.

#### 3.2.b Transformar un elemento UVW

i. Puede incluir Cortar, Coser, Desplegar, Relajar, Diseñar y Soldar.

3.2.c Utilice ayudas para la manipulación de UVW

i.Puede incluir asignar CheckerPattern y mostrar distorsión.

# 4. Materiales / Sombreado

## 4.1 Trabajar con un material

4.1.a Utilice el material apropiado para el motor de renderizado seleccionado

- i. Diferenciar tipos de materiales
- ii. Diferenciar tipos de sombreadores entre los diferentes renders

#### 1.1.b Crear un material

1.1.c Asignar material a un objeto

i. Puede incluir la asignación de materiales a polígonos seleccionados por ID de material.

#### 1.2 Modificar las propiedades del material

## 1.2.a Utilizar los editores de materiales

- i. Modificar nodos de materiales en la vista.
- ii. Editor compacto frente a pizarra.

## 1.2.b Aplicar mapas a materiales

 i. Puede incluir la clasificación de tipos de mapas (procedimientos 2D y 3D, mapas de bits), utilizando mapas normales y en color, e identificación de tipos de mapas (cuando se utilizan tipos de mapas deprocedimiento o 3D).

1.2.c Cambiar las propiedades específicas del sombreador de un material

## 5. Aparejo

5.1 Utilizar las herramientas de hueso

5.1.a Crear huesos

#### 5.1.b Editar huesos

i. Parámetros óseos

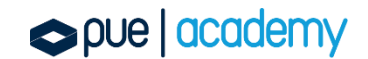

Usuario certificado

5.1.c Implementar cinemática directa (FK)

i. Verificar la jerarquía ósea en el Explorador de escenas

# OBJETIVOS DEL EXAMEN DE USUARIO CERTIFICADO DE AUTODESK

5.1.d Implementar cinemática inversa (IK) en huesos

## i. Solucionadores IK

- 5.2 Usar el modificador de piel
  - 5.2.a Editar sobres
- 5.3 Aplicar restricciones

#### 5.3.a Identificar las restricciones

- i. Enlace, posición, ruta y orientación.
- 5.3.b Aplicar una restricción
  - i. Orden de selección para creación, pesos, etc.
- 5.3.c Jerarquía de vistas en la vista esquemática
  - i. Identificar conexiones de objetos
- 5.4 Utilizar Character Studio
  - 5.4.a Aplicar bípedo
  - 5.4.b Aplicar físico

## 6. Cámaras

- 6.1 Trabajar con cámaras
  - 6.1.a Diferenciar tipos de cámaras
    - i. Cámara libre, cámara objetivo y cámara física
    - ii. Identifique cuándoutilizar cada tipo de cámara y conozca la diferencia entre perspectiva versus cámaras ortográficas
  - 6.1.b Crear una cámara

i. Puede incluir la activación de una vista de cámara.

- 6.1.c Utilice los controles de la ventana gráfica de la cámara para ajustar la vista de la cámara
  - i. Puede incluir Dolly, Truck, Roll y Orbit/Pan.
- 6.1.d Utilice el asistente de recorrido
- 6.2 Modificar nombres o valores de propiedades de la cámara
  - 6.2.a Definir las funciones de los planos de recorte cercano y lejano
  - 6.2.b Ajustar la lente/distancia focal/campo de visión
- 6.3 Mostrar marcos seguros

6.3.a Demostrar el uso de áreas seguras para el título, para la acción y para el usuario

# 7. Animación

- 7.1 Utilice el control deslizante de tiempo y establezca los ajustes de configuración de tiempo
  - 7.1.a Establecer fotogramas clave usando Auto Key y Set Key
    - i. Establecer un fotograma clave, mover/manipular un fotograma clave, eliminar un fotograma clave y localizar el valor de un fotograma clave en el control deslizante de tiempo
  - 7.1.b Cambiar el rango del control deslizante de tiempo
  - 7.1.c Localizar el valor de un parámetro animado
  - 7.1.d Crear una animación de vista previa
  - 7.1.e Ajustar los ajustes de configuración de hora
    - i. Velocidad de fotogramas, reproducción, visualización del tiempo y tiempo de reescalado

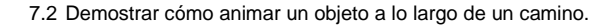

7.2.a Crear una spline/curva para animar un objeto en el camino

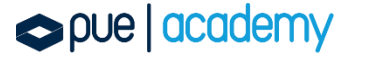

- 5.1.a Demostrar cómo controlar el eje del objeto y el peralte en el camino.
- 5.1.b Manipular un objeto a lo largo del camino
  - i. Cambiar la spline/curva
  - ii. Modificar el porcentaje a lo largo de una ruta
- 5.2 Editar animación usando la Vista de pista (Editor de curvas/Hoja Dope)
  - 5.2.a Diferenciar diferentes tipos de tangentes
    - i. Tangentes automáticas, Spline, Rápido, Lento, Lineal, Plano, Escalonado y Suave
  - 5.2.b Romper y unificar tangentes
  - 5.2.c Bloquear y mostrar tangentes
  - 5.2.d Cambiar entre tangentes spline y escalonadas
  - 5.2.e Manipular múltiples fotogramas clave usando la hoja Dope

## 6. Iluminación

- 6.1 Trabajar con luces
  - 6.1.a Crear una luz
    - i. Tipos de luz estándar: Target Spot, Free Spot, Target Direct, Free Direct, Omni, y tragaluz
  - 6.1.b Cambiar parámetros de luz comunes
    - i. Cambie los parámetros de luz comunes usando Light Lister
    - ii. Color, multiplicador, etc.
  - 6.1.c Evitar que un objeto reciba luz
    - i. Utilice la herramienta Incluir/Excluir luz

#### 6.2 Trabajar con tipos de sombras

- 6.2.a Diferenciar tipos de sombras
  - i. Mapa de sombras, trazado de rayos, área y trazado de rayos avanzado
- 6.2.b Ajustar los parámetros de sombra específicos del tipo
  - i. Color y densidad

## 7. Representación

7.1 Diferenciar los renderizadores integrados

i. Renderizador de hardware QuickSilver, Renderizador ART, Renderizador Scanline, Renderizador de archivos VUE y Arnold

7.2 Configurar los parámetros de renderizado de Scanline

#### 7.2.a Cambiar parámetros comunes

- i. Ver para renderizar, configuración de tamaño de salida, rango de fotogramas y región de renderizado
- 7.2.b Cambiar parámetros específicos del renderizador

i. Ajustar la configuración básica (muestreo y profundidad de rayo)

7.2.c Renderizar imágenes fijas y secuencia de animación

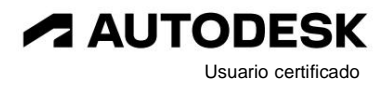

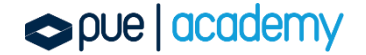